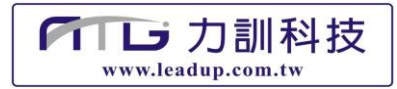

## 軟板彎折測試機 FBM100

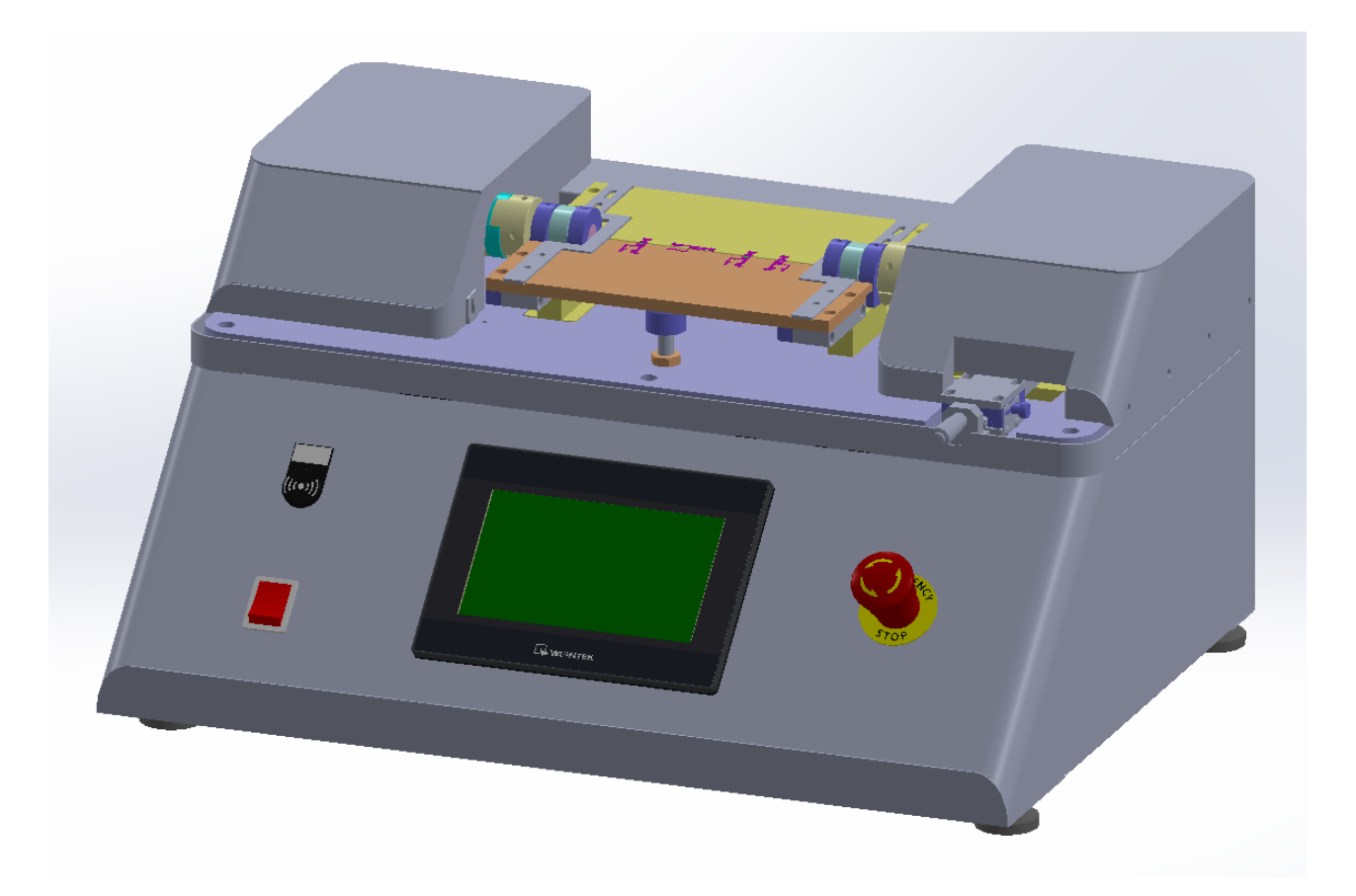

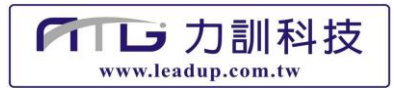

## ● 單元介紹、功能說明

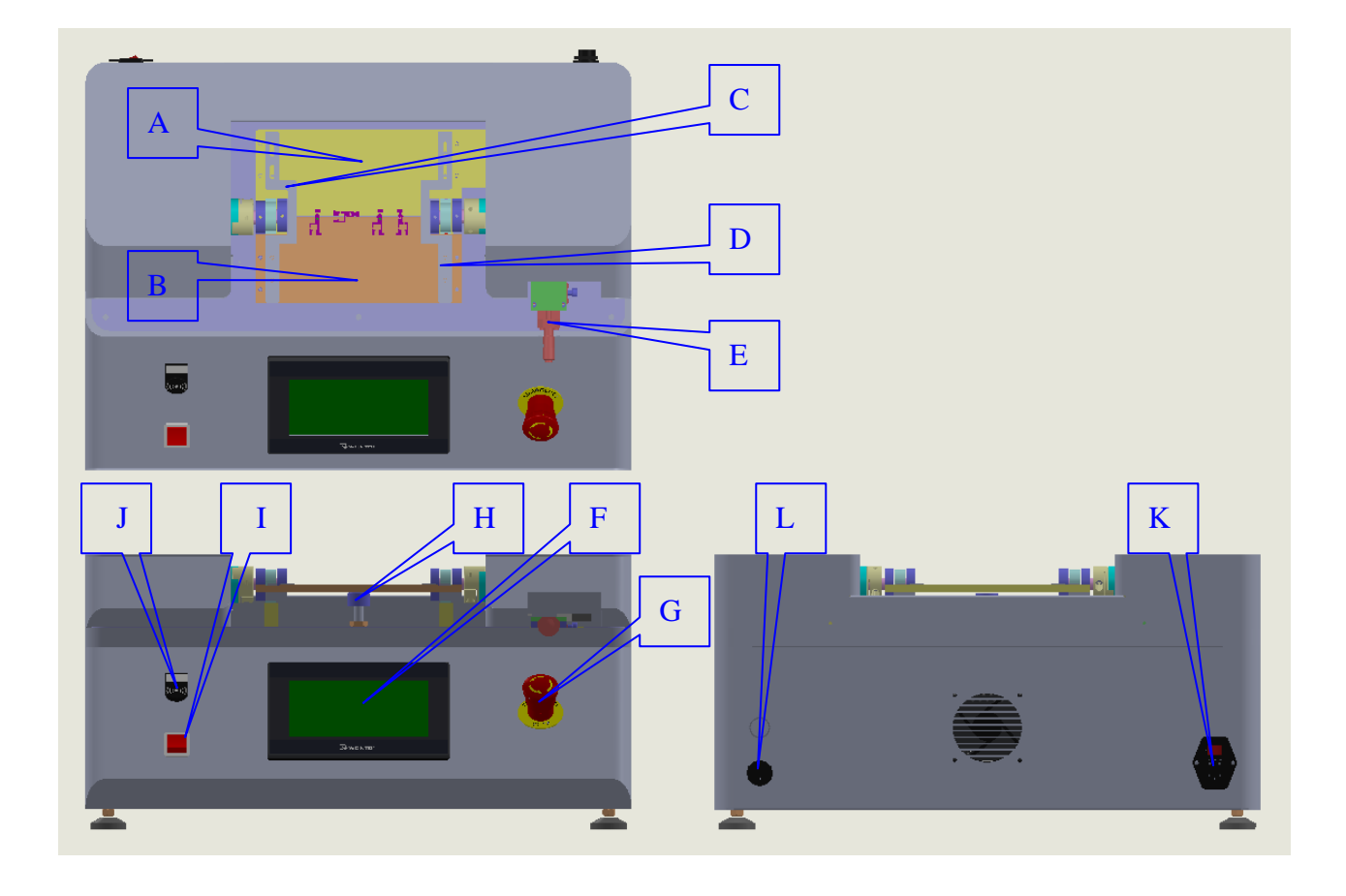

- A:治具-A。乘載測試材料平台。
- B:治具-B。乘載測試材料平台。
- C:L-治具定位鋼片。固定治具-A/治具-B鎖片。
- D:R-治具定位鋼片。固定治具-A/治具-B鎖片。
- E:折彎角度設定器。依據折彎角度需求,調整治具-A/治具-B之間的間隙。
- F:觸控式操作螢幕。設定材料測試條件參數及顯示即時測試結果。
- G:緊急停止按鈕。1. 按下後所有測試皆停止動作。
  - 2. 按下後·將治具-A/治具-B向下壓平至 H 位置後·再壓下 F 畫面中 ZERO ·即可完成 測試位置歸零動作。
- H:测試位置歸零點。治具-A/治具-B向下壓至該位置,即可作測試位置歸零。
- l:彎折機電源開關。
- J: 蜂鳴器。異常警報及測試完成後報聲響。
- K:設備電源總開關。電源開關附保險絲。
- L : Servers Port

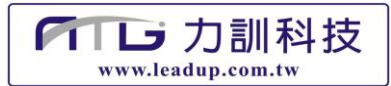

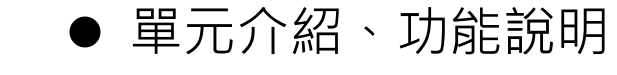

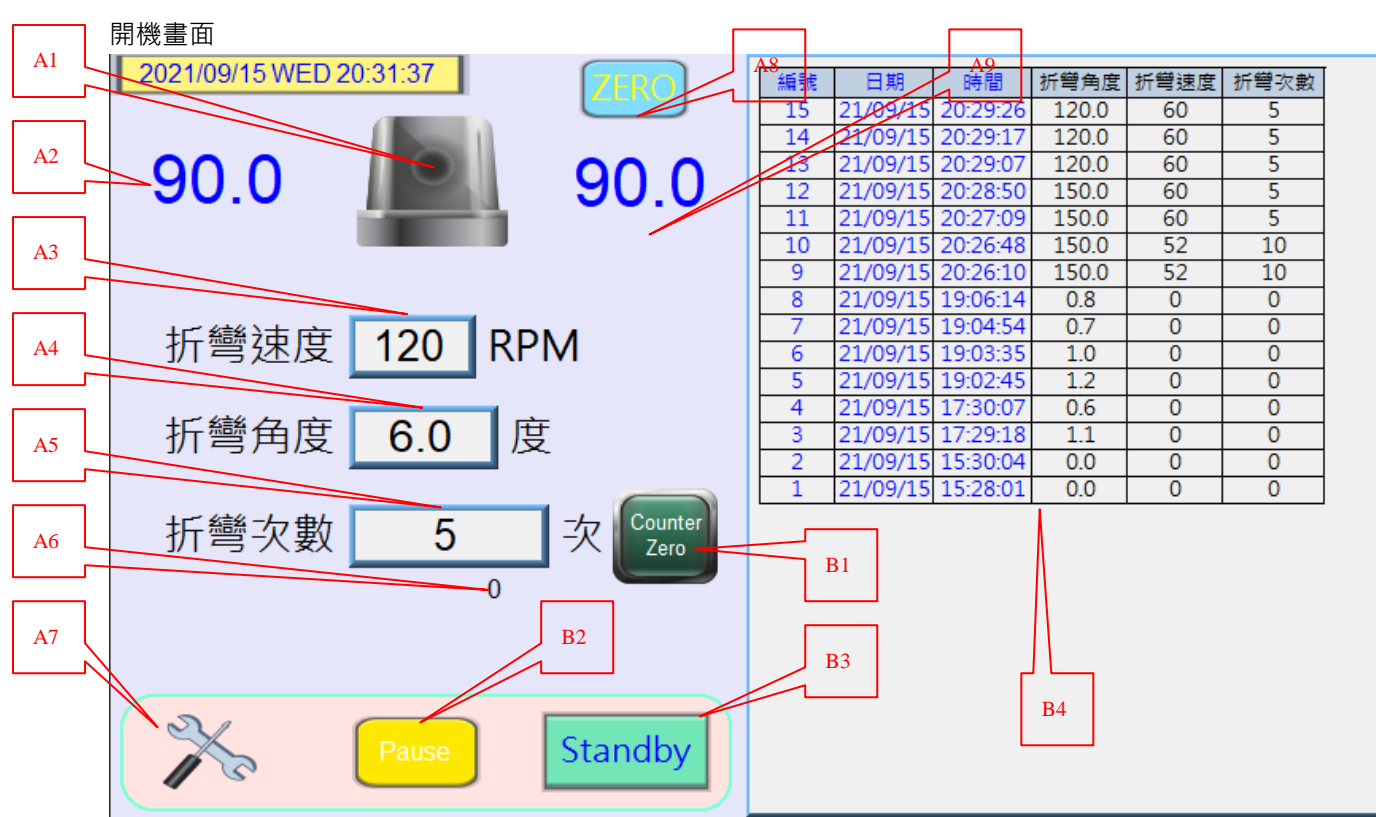

- A1: 測試動作指示燈。
- A2:治具-B 彎折角度顯示。
- A3:折彎測試速度設定。
- A4:折彎測試角度設定。
- A5:折彎測試次數設定。
- A6:折彎測試次數顯示。
- A7:進入手動畫面功能鍵。
- A8: 測試位置歸零功能鍵。
- A9:治具-A折角度顯示。
- B1: 強制測試次數歸零功能鍵。
- B2: 測試動作暫停功能鍵。
- B3: 測試動作開始暫停功能鍵。
- B4:測試動作完成歷史資料顯示。

● 單元介紹、功能說明

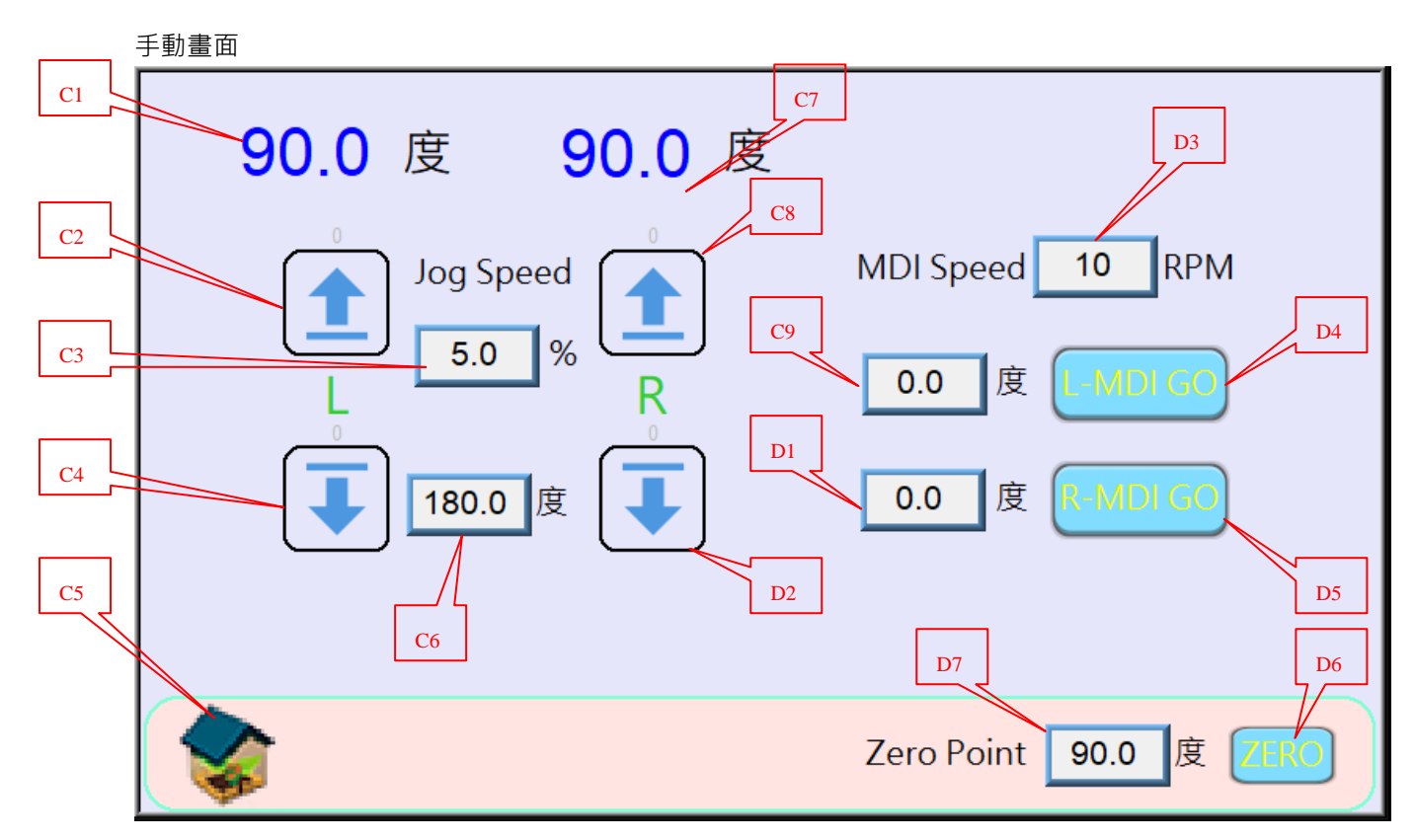

- C1:治具-B 彎折角度顯示。
- C2:治具-B 手動向上功能鍵。
- C3:手動速度設定。
- C4:治具-B 手動向下功能鍵。
- C5:進入主畫面功能鍵。
- C6:测試結束位置定義設定。
- C7:治具-A 彎折角度顯示。
- C8:治具-A 手動向上功能鍵。
- C9:治具-B手動測試位置設定。
- D1:治具-A 手動測試位置設定。
- D2:治具-A 手動向下功能鍵。
- D3:手動測試速度設定。
- D4:治具-B 手動測試功能鍵。
- D5:治具-A 手動測試功能鍵。
- D6: 測試位置歸零功能鍵。
- D7:歸零位置定義設定。

● 單元介紹、功能說明

## 暫停畫面

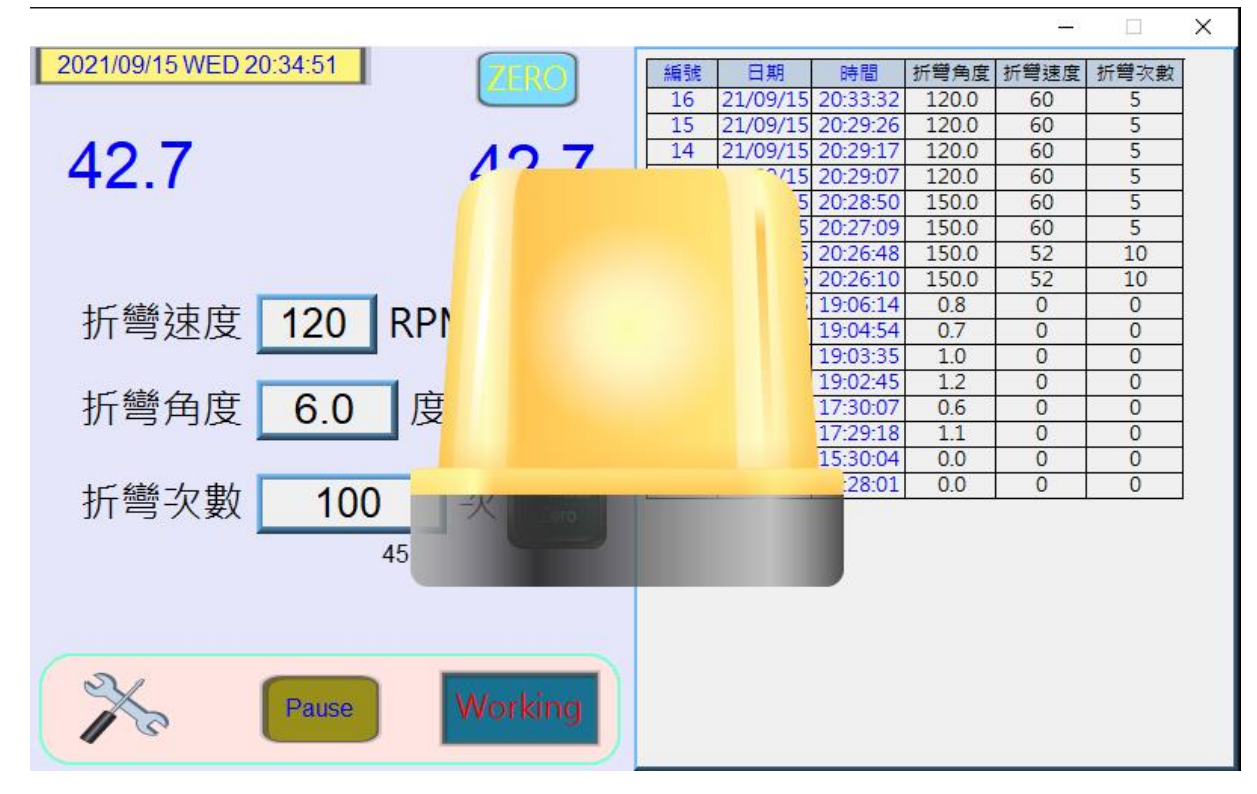

## 緊急停止畫面

| 2021/09/15 WED 20:38:34                                                                                                    | TERO         | 編號 | 日期       | 時間       | 折彎角度  | 折營速度 | 折豐次數 |
|----------------------------------------------------------------------------------------------------|--------------|----|----------|----------|-------|------|------|
|                                                                                                    |              | 17 | 21/09/15 | 20:35:26 | 120.0 | 60   | 55   |
|                                                                                                    |              | 16 | 21/09/15 | 20:33:32 | 120.0 | 60   | 5    |
|                                                                                                    | 00 0         | 15 | 21/09/15 | 20:29:26 | 120.0 | 60   | 5    |
| 90.0                                                                                                    | <b>U</b> III | 1  | 2/15     | 20:29:17 | 120.0 | 60   | 5    |
| and the second second se |              |    | 5        | 20:29:07 | 120.0 | 60   | 5    |
|                                                                                                    |              |    | 5        | 20:28:50 | 150.0 | 60   | 5    |
|                                                                                                    |              |    | 5        | 20:27:09 | 150.0 | 60   | 5    |
|                                                                                                    |              |    | 5        | 20:26:48 | 150.0 | 52   | 10   |
| 托戀 <b></b> 120 PDN                                                                                                    |              |    |          | 20:26:10 | 150.0 | 52   | 10   |
| 川弓还反 IZU INFI                                                                                                    |              |    |          | 19:06:14 | 0.8   | 0    | 0    |
|                                                                                                    |              |    |          | 19:04:54 | 0.7   | 0    | 0    |
| 北緣在府 СО 府                                                                                                    |              |    |          | 19:03:35 | 1.0   | 0    | 0    |
| 打弯円段 0.0 段                                                                                                    |              |    |          | 19:02:45 | 1.2   | 0    | 0    |
|                                                                                                    |              |    |          | 17:20:18 | 11    | 0    | 0    |
|                                                                                                    |              |    |          | 30:04    | 0.0   | 0    | 0    |
| 折彎次數 55                                                                                                    | -火           | 1  | 21/1 /15 | 28:01    | 0.0   | 0    | 0    |
| 0                                                                                                    | Standby      |    |          |          |       |      |      |